## Unterstützung elektronischer Dienstausweise durch ID Austria

Informationsunterlagen zur Umstellung und Nutzung

18.10.2023

Informationsunterlagen zur ID Austria - vertraulich

#### Glossar

- AF: Authentifizierungsfaktor
- BK-(Funktion): Bürgerkarten-Funktion
- eDA: elektronischer Dienstausweis
  - eDA mit Bürgerkartenfunktion: hat Personenbindung
  - eDA mit Signaturkartenfunktion: hat keine Personenbindung
- SP: Service Provider

## Überblick der wichtigsten Funktionen

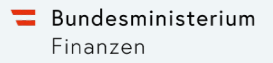

#### Verfügbare Funktionen während Pilotbetrieb (ab 4.9.2023)

#### Für Benutzer:innen, die noch keine ID Austria besitzen, bzw. einen eDA mit BK-Funktion auf eine neue ID Austria umstellen wollen

- 1. Umstellung von eDA mit Bürgerkartenfunktion auf ID Austria
- 2. Anmeldung mit ID Austria aus umgestelltem eDA (ohne Benutzernamen)

#### Für Benutzer:innen mit einer bestehenden ID Austria

- 3. Hinzufügen einer eDA Signaturkarte als 2. Authentifizierungs-Faktor (AF) zu bestehender ID Austria
- 4. Anmeldung mit ID Austria mit eDA als 2. AF

#### Für Benutzer:innen einer ID Austria mit eDA/Signaturkarte als 2. AF

- 5. Tausch einer Signaturkarte als 2. AF
- 6. Entfernen einer Signaturkarte als 2. AF

Für Benutzer:innen, die im Zuge einer ID Austria Registrierung auf der Behörde ihre Signaturkarte als 2. Faktor hinzufügen wollen.

7. ID Austria Registrierung mit Signaturkarte als 2. Faktor

Vergleich der Anmeldeseiten: Pilotbetrieb (ab 4.9.2023) vs. nach Tag X (5.12.2023)

Für Benutzer:innen, die noch keine ID Austria besitzen, bzw. einen eDA mit BK-Funktion auf eine neue ID Austria umstellen wollen.

# 1. Umstellung von eDA mit Bürgerkartenfunktion auf ID Austria

### **1.** Umstellung von eDA mit Bürgerkartenfunktion auf ID Austria (Variante 1)

Einstiegsvariante 1: Die Umstellung wird ausgehend von einer Anmeldung mit ID Austria angeboten.

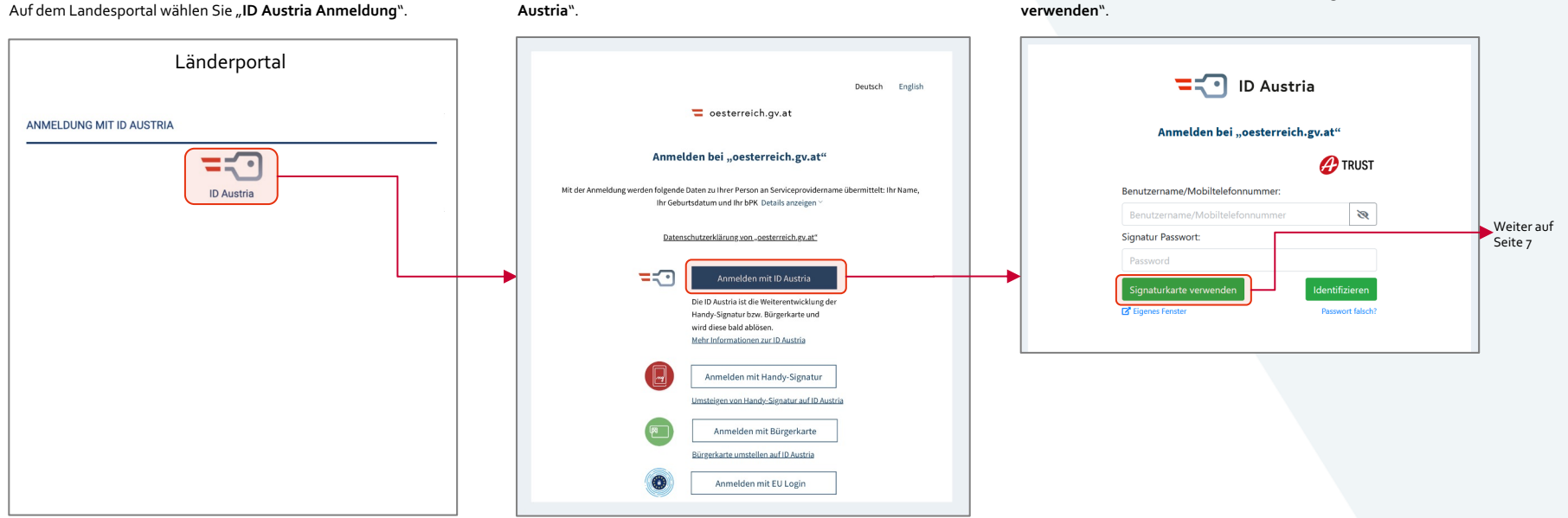

Auf der ID Austria Anmeldemaske wählen Sie "Anmelden mit ID

Screenshots von Anmeldemasken vom Service Provider (SP) "oesterreich.gv.at" sind großteils vom Test-System "Q".

Auf der A-Trust Anmeldemaske wählen Sie "Signaturkarte

Bundesministerium

Finanzen

### 1. Umstellung von eDA mit Bürgerkartenfunktion auf ID Austria (Variante 2)

**Bundesministerium** Finanzen

Einstiegsvariante 2: Der Umstieg kann gestartet werden durch Aufruf der Funktion "Signaturkarte auf ID Austria umstellen" in "Meine ID Austria verwalten".

Auf der Seite "Meine ID Austria verwalten" wählen Sie "Signaturkarte auf ID Austria umstellen".

Auf der A-Trust Seite "Signaturkarte auf ID Austria umstellen" können Sie Funktion starten.

| oesterreich.gv.at                                                                                                    | ୍ ୍  =                                                                                                    |                        | = 🔁 ID Austria                                                         | Ein Service von 🧧 oesterreich.gv.at 🛛 🔗 TRUST                                                                                                    |            |
|----------------------------------------------------------------------------------------------------|----------------------------------------------------------------------------------------------------|------------------------|------------------------------------------------------------------------|----------------------------------------------------------------------------------------------------|------------|
| û ≥ ID Austria ≥ Meine ID Austria verwalten                                                                                                    |                                                                                                    |                        |                                                                        |                                                                                                    |            |
| Signaturkarten                                                                                                    |                                                                                                    |                        | Su Meine ID Austria verwalten — auf oest                               | terreich.gv.at                                                                                                    |            |
| Bürgerkarten (Signaturkarte auf ID Austria umstellen)<br>Bürgerkarten (Signaturkarten mit Pers<br>werden. Nach erfolgreicher Prüfung de<br>Austria mit Vollfunktion ausgestellt, ar | Bürgerkarten (Signaturkarten mit Personenbindung) können in eine ID Austria umgestellt<br>werden. Nach erfolgreicher Prüfung der Reisepass-/Personalausweisnummer wird ein ID<br>Austria mit Vollfunktion zurgestellt andereille eine ID Austria mit Bariefunktion |                        | Benutzername vergessen                                                 | Bürgerkarten (Signaturkarten mit Personenbindung) können in eine ID Austria umgestellt werden. Nach erfolgreicher                                 |            |
|                                                                                                    |                                                                                                    |                        | Gerät verloren, kein weiterer<br>Authentifizierungs-Faktor vorhanden   | Prüfung der Reisepass-/Personalausweisnummer wird eine ID Austria mit Vollfunktion ausgestellt, andernfalls eine<br>ID Austria mit Basisfunktion. |            |
|                                                                                                    | Austria mit voirumtuon ausgesteitt, anuermans eine ib Austria mit bassiumtuon.                                                                                                    |                        | Gerät verloren, jedoch weiterer<br>Authentifizierungs-Faktor vorhanden |                                                                                                    | Waiter auf |
| Signaturkarte hinzufügen als 2.                                                                                                    | Signaturkarten, die noch keiner ID Austria zugeordnet sind, können als 2.<br>Authonstifiziorungefaktor zu einer hottehenden ID Austria hinzungfürt unorden                                                                                                    |                        | Neuen FIDO-Sicherheitsschlüssel<br>verknüpfen                          | 🔗 TRUST 🔉                                                                                                    | Seite 7    |
| Autnentifizierungsfaktor                                                                                                    | Autrentitizierungslaktor zu einer bestenenden ib Austria ninzugerugt werden.                                                                                                    | önnen Sie diese als 2. | Neues Smartphone in der App "Digitales<br>Amt" anmelden                | Bitte starten Sie die lokale Bürgerkartensoftware um mit der<br>Signaturkarte fortzufahren.                                                       |            |
| Alte Signaturkarte durch eine Neue                                                                                                    | Bei Verlängerung einer Signaturkarte, oder Erhalt einer Ersatzkarte, können Sie diese als 2.                                                                                                    |                        | Signatur-Passwort ändern                                               | Signaturkarte verwenden                                                                                                    |            |
| ersetzen                                                                                                    | Authentifizierungsfaktor aktivieren.                                                                                                    |                        | Signatur-Zertifikatsdaten einsehen                                     |                                                                                                    |            |
|                                                                                                    |                                                                                                    |                        | Signaturkarte auf ID Austria umstellen                                 |                                                                                                    |            |

### 1. Umstellung von eDA mit Bürgerkartenfunktion auf ID Austria (Ablauf Teil 1)

#### Ablauf der Umstellung auf ID Austria (Teil 1)

Um die Umstellung der Bürgerkarte auf ID Austria zu starten, klicken Sie "**Weiter**". Wenn Sie Ihre Bürgerkarte mit einer bestehenden Karte ID Austria nutzen wollen, wählen Sie Funktion "**Signaturkarte hinzufügen als 2 Authentifizierungsfaktor**", anstatt mit der Umstellung fortzufahren.

Stimmen Sie den Nutzungsbedingungen zu und klicken Sie "Weiter".

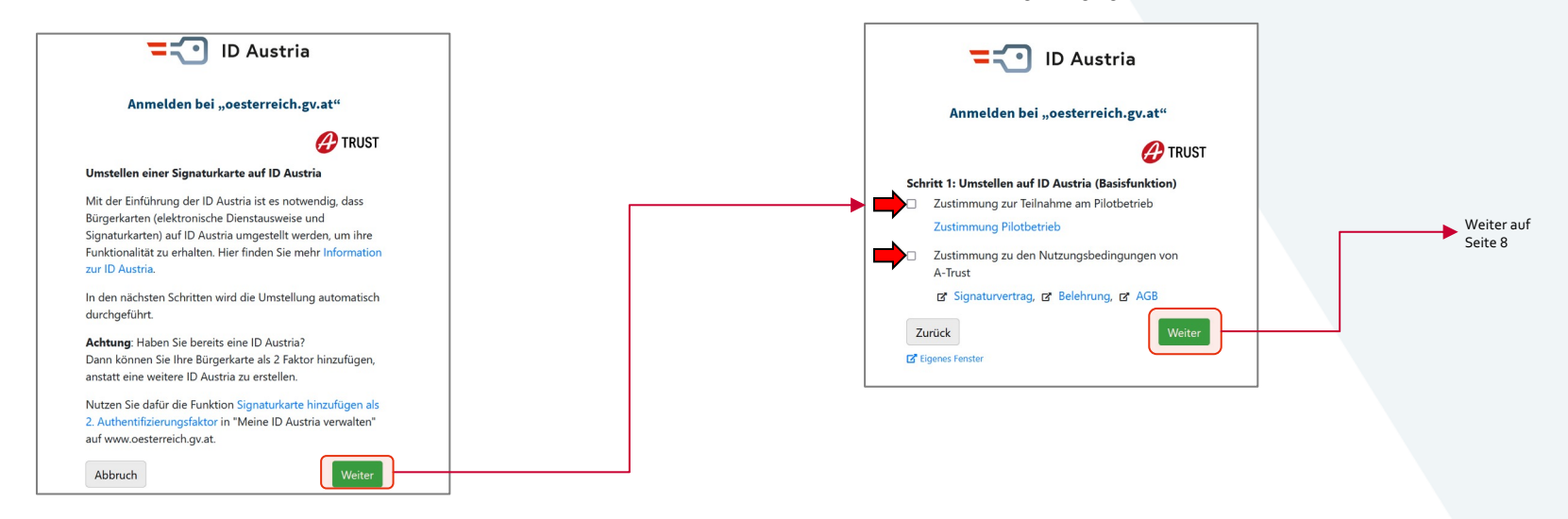

#### 1. Umstellung von eDA mit Bürgerkartenfunktion auf ID Austria (Ablauf Teil 2)

#### Ablauf der Umstellung auf ID Austria (Teil 2)

Bitte geben Sie die Nummer Ihres Reisepasses oder Personalausweises ein. Dies ist notwendig zur Ausstellung einer ID Austria mit Vollfunktion. Sie können dies aber auch überspringen und zu einem späteren Zeitpunkt nachholen.

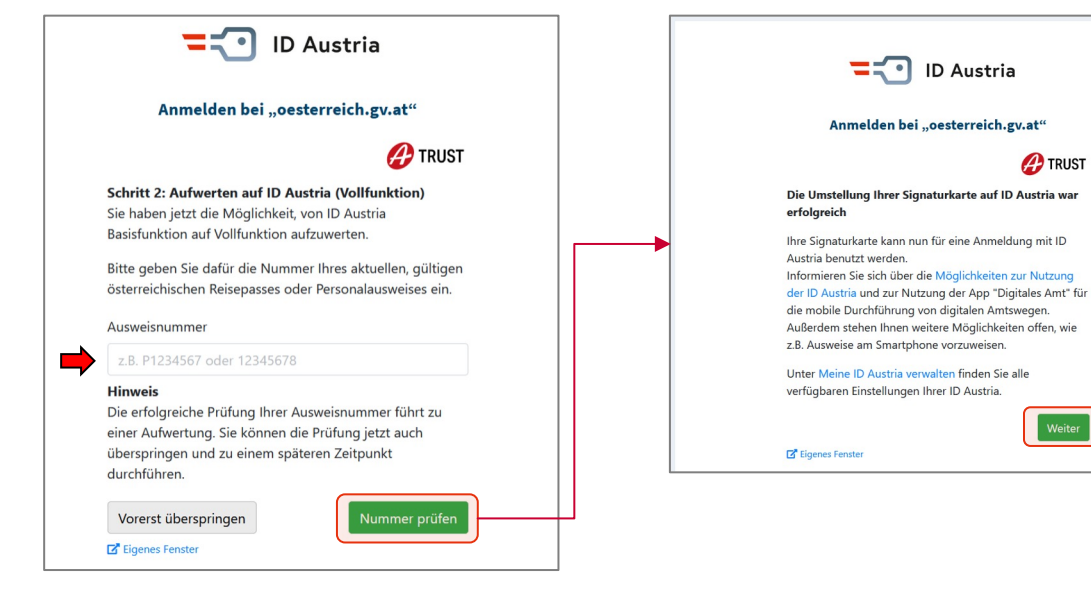

Falls die Nummer Ihres Identifikationsnachweises nicht bestätigt werden kann, oder Sie diesen Schritt überspringen, werden Sie hier informiert, dass eine ID Austria mit Basis-Funktion ausgestellt wurde.

A-Trust bestätigt die Ausstellung Ihrer ID Austria.

Bundesministerium

Finanzen

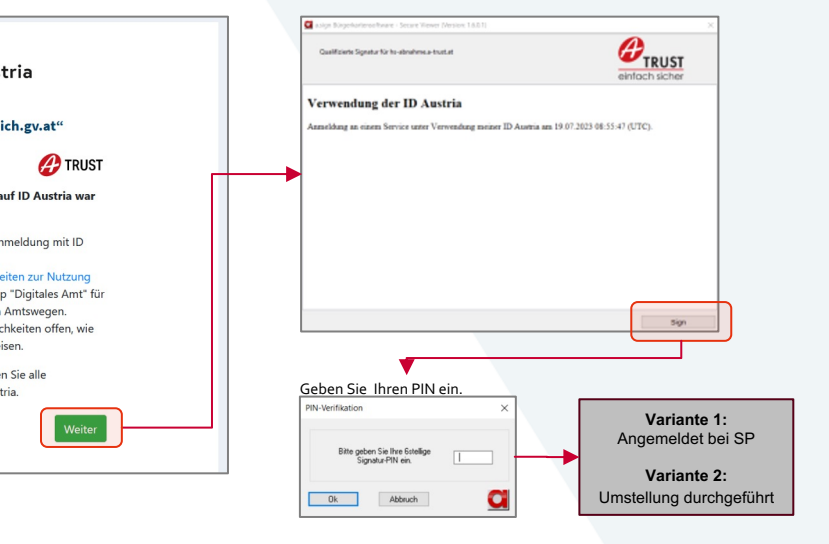

Für Benutzer:innen, die noch keine ID Austria besitzen, bzw. einen eDA mit BK-Funktion auf eine neue ID Austria umstellen wollen.

# 2. Anmeldung mit ID Austria aus umgestelltem eDA (ohne Benutzernamen)

### 2. Anmeldung mit ID Austria aus umgestelltem eDA (ohne Benutzernamen)

Bundesministerium Finanzen

Für diese Anmeldung ist kein Benutzername oder Signatur-Passwort erforderlich, denn bei einer ID Austria aus einem umgestellten eDA, agiert die Signaturkarte als 1. und 2. Authentifizierungsfaktor.

verwenden"

Auf der A-Trust Anmeldemaske wählen Sie "Signaturkarte

Auf der ID Austria Anmeldemaske wählen Sie "Anmelden mit ID Austria".

A-Trust bestätigt die Verwendung einer ID Austria Deutsch English ID Austria zur Anmeldung. Geben Sie Ihren PIN ein. oesterreich.gv.at PIN-Verifikation Anmelden bei "oesterreich.gv.at" ur für ho abrahme a trust a CTRUST Anmelden bei "oesterreich.gv.at" Bitte geben Sie Ihre 6stellige A TRUST Verwendung der ID Austria ignatur-PIN ein. Idung an einem Service unter Verwendung meiner ID Austria am 10.08 2023 08:24 35 (UTC). Mit der Anmeldung werden folgende Daten zu Ihrer Person an Serviceprovidername übermittelt: Ihr Name. Benutzername/Mobiltelefonnummer: Ihr Geburtsdatum und Ihr bPK. Details anzeigen Abbrach Q Datenschutzerklärung von ...oesterreich.gv.at\* Signatur Passwort: -:-Anmelden mit ID Austria Identifizierer Die ID Austria ist die Weiterentwicklung der Passwort falsch? Handy-Signatur bzw. Bürgerkarte und wird diese bald ablösen. Mehr Informationen zur ID Austria Anmelden mit Handy-Signatur Angemeldet Umsteigen von Handy-Signatur auf ID Austria bei SP Anmelden mit Bürgerkarte Bürgerkarte umstellen auf ID Austria Anmelden mit EU Login

#### Für Benutzer:innen mit einer bestehenden ID Austria

# 3. Hinzufügen einer eDA Signaturkarte als zweiten Authentifizierungs-Faktor zu bestehender ID Austria

### 3. Hinzufügen einer eDA Signaturkarte als zweiten Authentifizierungs-Faktor zu bestehender ID Austria

Bundesministerium Finanzen

Der Umstieg kann gestartet werden durch Aufruf der Funktion "Signaturkarte als 2. Authentifizierungsfaktor hinzufügen" in "Meine ID Austria verwalten".

Im Bereich "Meine ID Austria verwalten" wählen Sie "**Signaturkarte hinzufügen als 2.** Authentifizierungsfaktor".

| oesterreich.gv.at                                            | ୍ ୍  ୍                                                                                                    | ] [ | =: ID Austria                                                                                                    | Ein Service von 🧧 🕫                                                                                                    | esterreich.gv.at 🔗 TRUST                                |  |
|--------------------------------------------------------------|----------------------------------------------------------------------------------------------------|-----|----------------------------------------------------------------------------------------------------|----------------------------------------------------------------------------------------------------|---------------------------------------------------------|--|
| 🏠 👌 ID Austria 🤌 Meine ID Austria verwalten                  |                                                                                                    |     | <ul> <li>Zu Meine ID Austria verwalten — auf oestern</li> </ul>                                                                                                    | eich.gv.at                                                                                                    |                                                         |  |
| Signaturkarten<br>🕞 Signaturkarte auf 1D Austria umstellen   | Bürgerkarten (Signaturkarten mit Personenbindung) können in eine ID Austria umgestellt<br>werden. Nach erfolgreicher Prüfung der Reisepass-/Personalausweisnummer wird eine ID<br>Austria mit Vollfunktion ausgestellt, andernfalls eine ID Austria mit Basisfunktion. |     | 5 Zu Meine ID Austrä servasten – sul eestern<br>Signatur Passwort zurücksetern<br>Benutzename vergessen<br>Gerät verforen, kein weiterer<br>Authentifizierungs-Taktor verhanden                                | signaturkarte als 2.Authentifizierungsfaktor hir<br>Signaturkarten, die noch keiner IDA zugeordnet sind, können als 2. Authentifizier<br>hinzugefügt werden. | nzufügen<br>rungsfaktor zu einer bestehenden ID Austria |  |
| Signaturkarte hinzufügen als 2.     Authentifizierungsfaktor | Signaturkarten, die noch keiner ID Austria zugeord <sup>1</sup> et sind, können als 2.<br>Authentifizierungsfaktor zu einer bestehenden ID Austria hinzugefügt werden.                                                                                                 |     | Gerät verloren, jedoch weiterer<br>Authentifizierungs-Faktor vorhanden<br>Neuen FIDO-Sicherheitsschlüssel<br>verknüpfen                                                                                        | Benutzername/Mobiltelefonnummer                                                                                                    |                                                         |  |
| C+ Alte Signaturkarte durch eine Neue<br>ersetzen            | Bei Verlängerung einer Signaturkarte, oder Erhalt einer Ersatzkarte, können Sie diese als 2.<br>Authentifizierungsfaktor aktivieren.                                                                                                    |     | Neues Smurtphone in der App "Digitales<br>Amt" anmelden<br>Signatur-Passwort ändern<br>Signatur-Zertifikatsdaten einsehen<br>Signaturkarte auf ID Austria umstellen                                            | Benutzename/koolsteletonurmer  Senutzename/koolsteletonurmer  Signatur Passwort  Signatur Passwort  Abbruch  Identifizieren                                  |                                                         |  |
|                                                              |                                                                                                    |     | Spanufaste bioadigen sits 2.<br>Authentifisierungsfaktor<br>Alle Signaturkarte durch eine Neue<br>enstenn<br>10 Autria verlangern<br>Mobilitelefonnummer hinterigen jändern<br>29 Autria sensen ben sichen den |                                                                                                    |                                                         |  |
|                                                              |                                                                                                    |     | iu Austra speren ozw. widerruten<br>Einwilligung zur Teilnahme am Pilotbetrieb<br>widerrufen                                                                                                    | C <sup>2</sup> Eigenes Fenster Passwort falsch?                                                                                                    |                                                         |  |

Auf der A-Trust Seite geben Sie Ihren ID Austria Benutzername und Signatur-Passwort ein.

### 3. Hinzufügen einer eDA Signaturkarte als zweiten Authentifizierungs-Faktor zu bestehender ID Austria

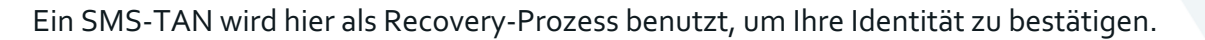

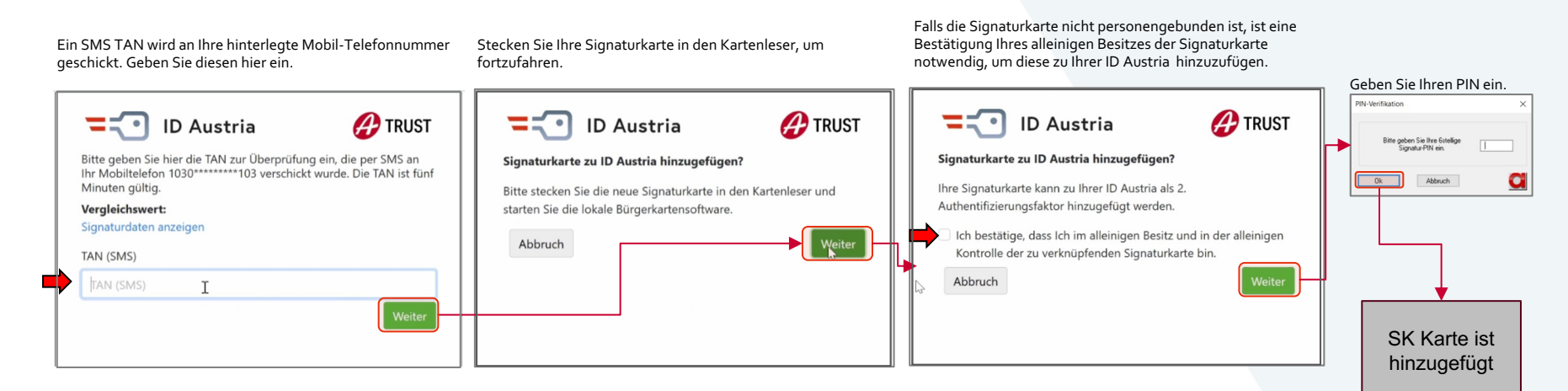

Bundesministerium

Finanzen

Für Benutzer:innen mit einer bestehenden ID Austria

## 4. Anmeldung mit ID Austria und eDA als 2. AF

### 4. Anmeldung mit ID Austria und eDA als 2. AF

**Bundesministerium** Finanzen

Für diese Anmeldung ist die Eingabe des Benutzernamens und Signatur-Passworts erforderlich. Die Signaturkarte fungiert lediglich als 2. Authentifizierungsfaktor.

Auf der ID Austria Anmeldemaske wählen Sie "Anmelden mit ID Austria"

Auf der A-Trust Anmeldemaske geben Sie Ihren Benutzernamen und Ihr Signatur-Passwort ein.

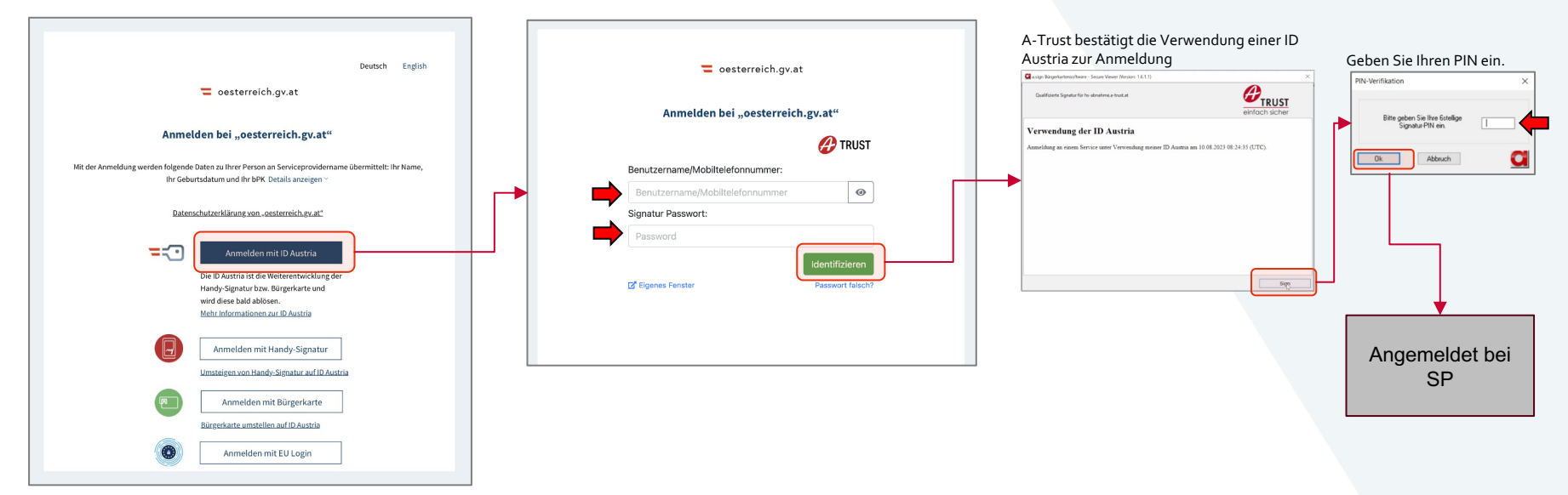

#### Für Benutzer:innen einer ID Austria mit eDA/Signaturkarte als 2. AF

## 5. Tausch einer Signaturkarte als 2. AF

### 5. Tausch einer Signaturkarte als zweiter Authentifizierungs-Faktor

Ein Tausch kann initiiert werden durch Aufruf der Funktion "Alte Signaturkarte eine durch Neue ersetzen". Alternativ kann er - sofern eine neue Signaturkarte vorhanden ist – im Rahmen einer Anmeldung durchgeführt werden.

Im Bereich "Meine ID Austria verwalten" wählen Sie "**Alte** Signaturkarte durch eine Neue tauschen".

| Signaturkarten                                              |                                                                                                    |
|-------------------------------------------------------------|----------------------------------------------------------------------------------------------------|
| 금 Signaturkarte auf ID Austria umstellen                    | Bürgerkarten (Signaturkarten mit Personenbindung) können in eine ID Austria umgestellt<br>werden. Nach erfolgreicher Prüfung der Reisepass-/Personalausweisnummer wird eine ID<br>Austria mit Vollfunktion ausgestellt, andernfalls eine ID Austria mit Basisfunktion. |
| Signaturkarte hinzufügen als 2.<br>Authentifizierungsfaktor | Signaturkarten, die noch keiner ID Austria zugeordner sind, können als 2.<br>Authentifizierungsfaktor zu einer bestehenden ID Austria hinzugefügt werden.                                                                                                    |
| Alte Signaturkarte durch eine Neue                          | Bei Verlängerung einer Signaturkarte, oder Erhalt einer Ersatzkarte, können Sie diese als 2.                                                                                                    |

Bestätigen Sie, dass Sie die neue Signaturkarte als 2. Faktor zu Ihrer ID Austria hinzufügen wollen. Sie erhalten eine Bestätigung, dass die Signaturkarte als 2. Faktor zu Ihrer ID Austria hinzufügt wurde.

#### = ID Austria = ID Austria Ein Service von = oesterreich.gv.at @ TRUST u Meine ID Austria verwalten — auf oesterreich.gv.al Alte Signaturkarte durch eine Neue ersetzen Alte Signaturkarte durch eine Neue ersetzen Signatur-Passwort zunicksetzer Bei Verlängerung einer Signaturkarte, oder Erhalt einer Ersatzkarte, können Sie diese als 2. Authentifizierungsfakt Bei Verlängerung einer Signaturkarte, oder Erhalt einer Ersatzkarte, können Sie diese als 2. Authentifizierungsfaktor Serät verforen, kein we aktivieren Authentilizierungs Faktor vorhander uthentifizierungs-Faktor vorhander A TRUST ierät verloren, jedoch weitere Die Signaturkarte wurde erfolgreich zu Ihrer ID Austria hinzugefügt Signaturkarte zur ID Austria hinzugefügen? Die Signaturkarte kann nun bei einer ID Austria Anmeldung, nach Eingabe Ihre Signaturkarte kann zu Ihrer ID Austria als 2 von Benutzernamen und Passwort, als 2. Authentifizierungsfaktor genutzt Authentifizierungsfaktor hinzugefügt werden. ues Smartphone in der App "Digitale Amt" anmelden worder Signatur-Passwort änder Abbrechen Signatur Passwort ändern Signatur-Zertifikatscheterleinseher ignatur-Zertifikatsdateg) einsehe Signaturkarte auf ID Austria un Signaturkarte hinzufügen als 2. Austria verlämeern

Für Benutzer:innen einer ID Austria mit eDA/Signaturkarte als 2. AF

## 6. Entfernen einer Signaturkarte als 2.AF

### 6. Entfernen einer Signaturkarte als 2. AF

Der Widerruf/das Entfernen von Signaturkarten als 2. Authentifikationsfaktor für ID Austria kann von A-Trust durchgeführt werden.

Besuchen Sie <u>www.a-trust.at/de/support/widerrufsdienst</u> für mehr Informationen.

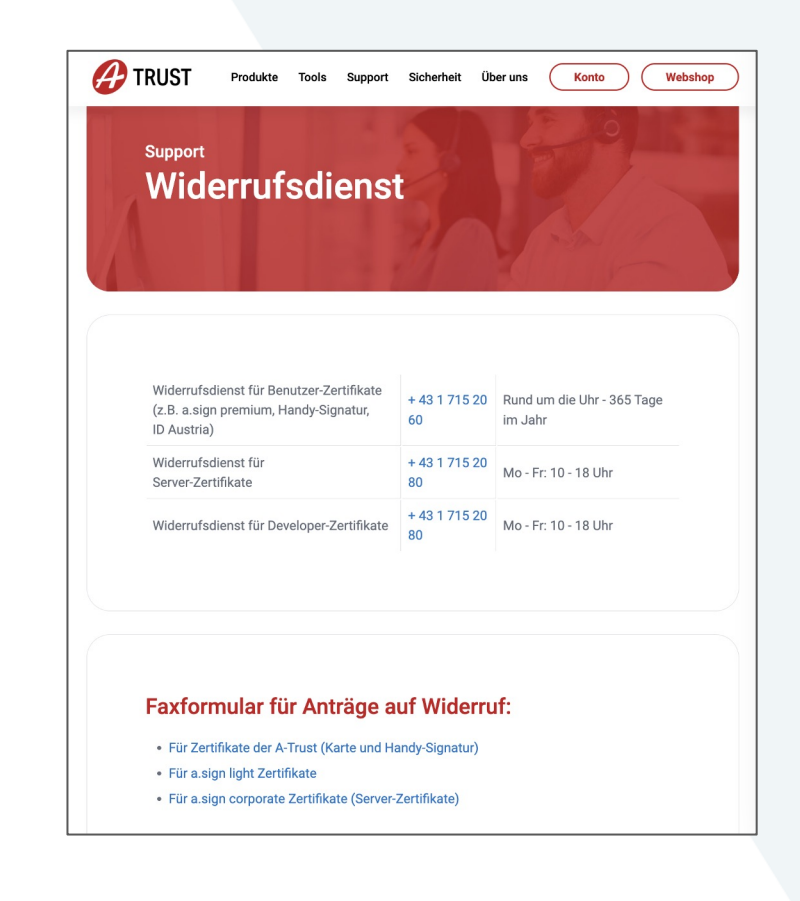

Für Benutzer:innen, die im Zuge einer ID Austria Registrierung auf der Behörde ihre Signaturkarte als 2. Faktor hinzufügen wollen.

# 7. ID Austria Registrierung mit Signaturkarte als 2. Faktor

### 7. ID Austria Registrierung mit Signaturkarte als 2. Faktor

Wenn Sie eine neue ID Austria auf der Behörde registrieren (z.B. per <u>SMS-TAN</u> oder <u>RSa-Brief</u>), erhalten Sie einen ID Austria Ausdruck, mit dem Sie den Prozess zuhause abschließen. Im Zuge dessen können Sie als 2. Authentifizierungsfaktor eine App oder einen FIDO-Sicherheitsschlüssel verknüpfen, oder stattdessen eine Signaturkarte auswählen. Gehen Sie dafür auf die Webseite <u>www.a-trust.at/id-austria-registrierung</u> und folgen Sie dem Ablauf.

🔍 🖞 🏠 🙆 🌲 🔲 🥦 🤇 Aktualisieren 🗄 **ID Austria Registrierung** ID Austria Einstieg: ID Austria Registrierung Signaturlösung von P TRUST Die ID Austria Registrierungsdaten werden von Bitte halten Sie Ihr Mobiltelefon und Ihren ID Austria Ausdruck bereit, den A-Trust erhoben und vom Bundesministerium Sie bei der Registrierung in der Behörde erhalten haben. Er beinhaltet Ihren für Inneres zur Verfügung gestellt Freischaltcode und Ihr Widerrufs-Passwort Allgemeines zur ID Austria Freischaltcode \* Widerrufs-Passwort \* Ausblenden e finden das Widerrufs-Passwort auf dem ID Austria Ausdruck von Ihrer Behörd

Auf der Seite www.a-trust.at/id-austria-registrierung geben Sie die Daten ein, die Sie von der

Registrierungsbehörde bekommen haben und folgen dem Registrierungsablauf.

Auf der Seite "Auswahl 2. Faktor" wählen Sie "Option 4- Signaturkarte" und folgen danach dem weiteren Ablauf.

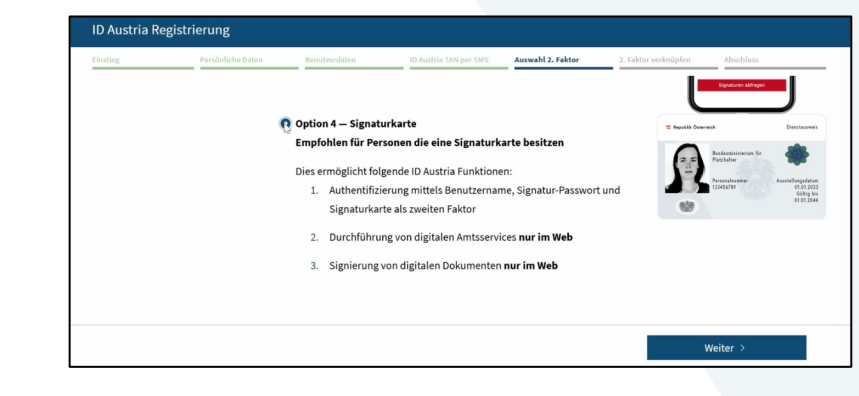

## **ID Austria Anmeldeseite:**

Vergleich während Pilotbetrieb (ab 4.9.2023) und nach dem Tag X (5.12.2023)

### **ID Austria Anmeldeseite:**

#### Vergleich: Im Pilotbetrieb (ab 4.9.2023) und nach dem Tag X (5.12.2023)

| Im Pilotbetrieb (ab 4.9.2023)                                                                                                    | Ab dem Tag X (5.12.)                                                                                                    |
|----------------------------------------------------------------------------------------------------|----------------------------------------------------------------------------------------------------|
| Deutsch English                                                                                                    | Deutsch English                                                                                                    |
| Anmelden bei "oesterreich.gv.at"                                                                                                    | Anmelden bei "oesterreich.gv.at"                                                                                                    |
| Mit der Anmeldung werden folgende Daten zu Ihrer Person an Serviceprovidername übermittelt: Ihr Name,<br>Ihr Geburtsdatum und Ihr bPK. Details anzeigen ∀                                                                                                    | Mit der Anmeldung werden folgende Daten zu ihrer Person an Serviceprovidername übermittelt: ihr Name,<br>Ihr Geburtsdatum und Ihr bPK. Details anzeigen ~ |
| Datenschutzerklärung vonoesterreich.gv.at"                                                                                                    | Datenschutzerklärung vonoesterreich.gv.at"                                                                                                    |
| Anmelden mit ID Austria Die ID Austria ist die Weiterentwicklung der<br>Handy-Signatur bzw. Bürgerkarte und<br>wird diese bald ablösen.<br>Mehr Informationen zur ID Austria<br>Minsteigen von Handy-Signatur<br>Umsteigen von Handy-Signatur auf ID Austria<br>Minsteigen von Handy-Signatur auf ID Austria<br>Bürgerkarte umstellen auf ID Austria | Anmelden mit ID Austria                                                                                                    |
| Anmelden mit EU Login                                                                                                    | Auch nach dem Tag X haben Nutzer:innen mehrere Hilfestellungen.<br>Die markierten Buttons / Links haben eine intelligente Funktion:                       |

Je nach Situation, findet entweder eine Anmeldung mit ID Austria statt, oder eine Umstellung von Bürgerkarte/eDA auf ID Austria.